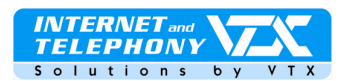

# Voip Zyxel 2602HW serie – guide d'utilisation

## Mode d'emploi rapide pour comfigurer le compte VoicelP VTX et la connexion ADSL

## Branchement de l'appareil :

Liste des connecteurs au dos du Zyxel 2602HW:

- 1. connecteur pour la ligne ADSL (analogique)
- 2. 4 ports PC (RJ45)
- 3. 2 connecteurs pour les téléphones
- 4. connecteur pour l'alimentation

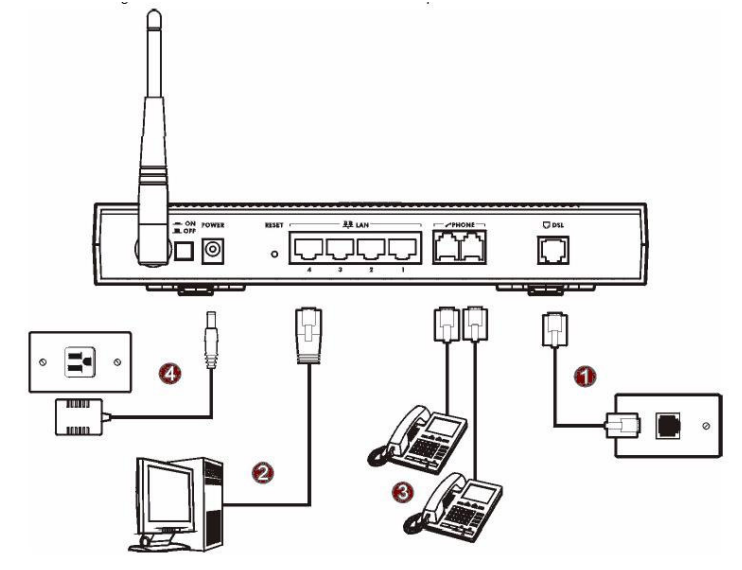

## Important:

Le modèle ISDN possède un adaptateur sur lequel vous devez connecter deux câbles: le câble qui transporte le signal ADSL, soit celui qui est connecté sur la sortie "**modem** " du splitter le câble vert qui sort du splitter doit aussi être branché pour ainsi disposer de vos téléphones.

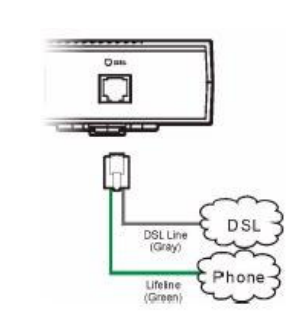

# Accès à la configuration de l'appareil

Tapez l'adresse http://192.168.1.1 dans votre navigateur web, la fenêtre suivante s'affiche.

Entrez le mot de passe du modem: **1234** Entrez vos paramètres de connexion ADSL: Votre **identifiant** et votre **mot de passe ADSL** Comme indiqué ici.

Cliquez sur le bouton "**Save settings**" pour valider.

Proche de vous ! In Ihrer Nähe!

Vicino a voi !

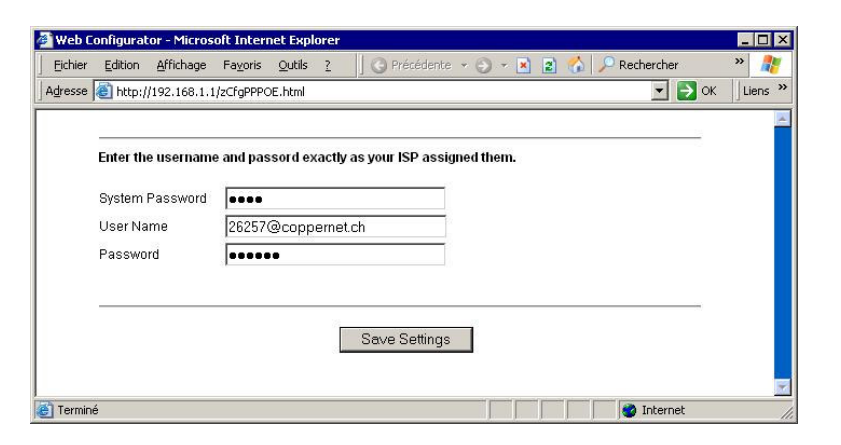

A SMART TELECOM 🎷 COMPANY

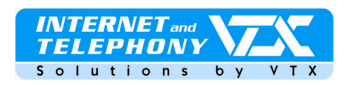

L'appareil tente de se connecter automatiquement..... veuillez patienter une à deux minutes.

Lorsque la connexion est effectuée, vous verrez cette confirmation apparaître :

Au cas où rien ne se passe, veuillez lire la notice d'accompagnement disponible dans le carton (en anglais)

| Fichier Edition Affichage Favoris Outils ?           | idente 🔹 🕥 🖌 🖹 😰 🏠 🔎 Re                     | chercher »    |
|------------------------------------------------------|---------------------------------------------|---------------|
| Adresse 🕘 http://192.168.1.1/zCfgFinish.html         |                                             | 💌 🛃 OK 🛛 Lier |
|                                                      |                                             |               |
| Congratula<br>Internet Access Se                     | ations<br>etup Complete                     |               |
| You should be able to acc<br>This window will be clo | ess the Internet now.<br>Ised in 3 seconds. |               |
| close                                                | 9                                           |               |
|                                                      |                                             | 1             |
|                                                      |                                             |               |
|                                                      |                                             |               |

# Configuration des paramètres VTX dans l'appareil

> Etape 1: cliquez sur "Voice" dans le menu "Advanced Setup" afin d'entrer dans le menu de configuration SIP.

| 🚈 Web Configurator - Micr                                                 | osoft Internet Explorer                                               |                                                                                                    |                                                                                                    |
|---------------------------------------------------------------------------|-----------------------------------------------------------------------|----------------------------------------------------------------------------------------------------|----------------------------------------------------------------------------------------------------|
| Eichier Edition Affichag                                                  | je Fa <u>v</u> oris <u>O</u> utils <u>?</u> Adre                      | esse 🙋 http://192.168.1.1/rpSys.html                                                                                                    | 💽 💽 ок 🛛 🥂                                                                                                    |
| EXPERIMENT ACCESS SOLUTION Wizard Setup Advanced Setup Maintenance Logout | Site Map<br>Wizard Setup<br>Connection Setup<br>Media Bandwidth Mgmt. | Advanced Setup<br>Password<br>LAN<br>Wireless LAN<br>WAN<br>WAN<br>NAT<br>Voice<br>Dynamic DNS<br>Time and Date<br>Firewall<br>Content Filter<br>VPN<br>Remote Management<br>UPnP<br>Logs<br>Media Bandwidth Mgnt. | SITE MAP<br>Maintenance<br>System Status<br>DHCP Table<br>Any IP Table<br>Wireless LAN<br>Diagnostic<br>Firmware |
| ê                                                                         | <u>. 1</u>                                                            |                                                                                                    | 🔮 Internet                                                                                                    |

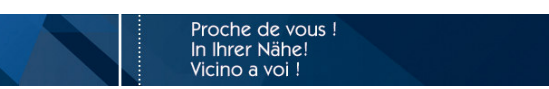

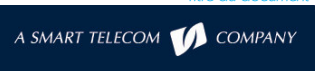

e du documen

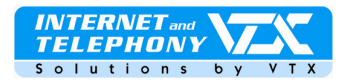

 <u>Etape 2</u>: cliquez sur le premier lien "SIP Settings" pour afficher le menu de configuration des paramètres SIP.

Note :

Les paramètres de votre compte VoicelP VTX sont à votre disposition dans l'espace client VTX sur http://kiosk.vtx.ch

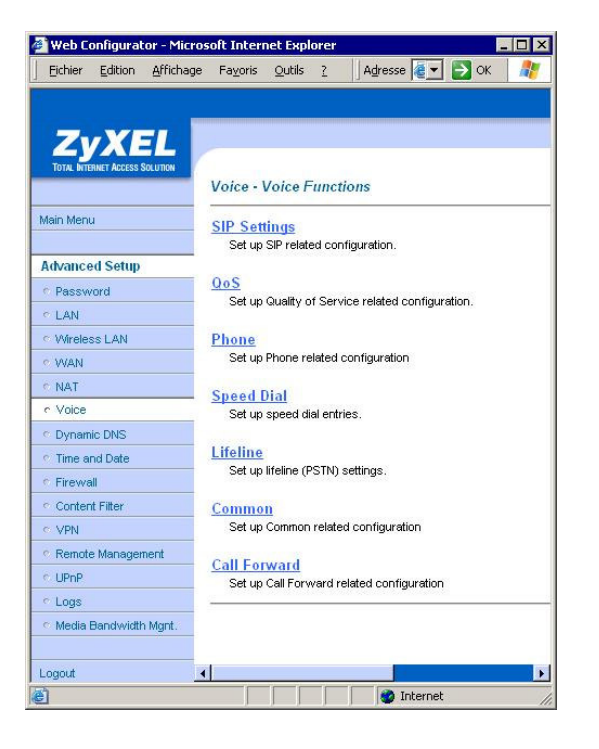

La page suivante s'affiche.

Etape 3: veuillez entrez les informations de la manière suivante:

## SIP Settings

SIP Number: indiquez ici votre numéro de téléphone SIP

SIP local Port: (ne pas modifier)

SIP server Address: saisissez ce qui est indiqué dans la page des paramètres SIP dans l'accès client (par exemple **voip-01.vtx.ch**) SIP server Port : (ne pas modifier)

REGISTER Server Address : saisissez ce qui est indiqué dans la page des paramètres SIP dans l'accès client (par exemple voip-01.vtx.ch) REGISTER Server Port : (ne pas modifier) SIP Service Domain : saisissez ce qui est indiqué dans la page des paramètres SIP dans l'accès client (par exemple voip-01.vtx.ch)

#### Authentication

**User-ID** : indiquez ici votre numéro de téléphone SIP

Password : le mot de passe du compte SIP

#### Advanced Settings

 <u>Etape 4</u>: cliquez sur le bouton « Settings » pour entrer dans la configuration avancée.

Proche de vous !

In Ihrer Nähe! Vicino a voi !

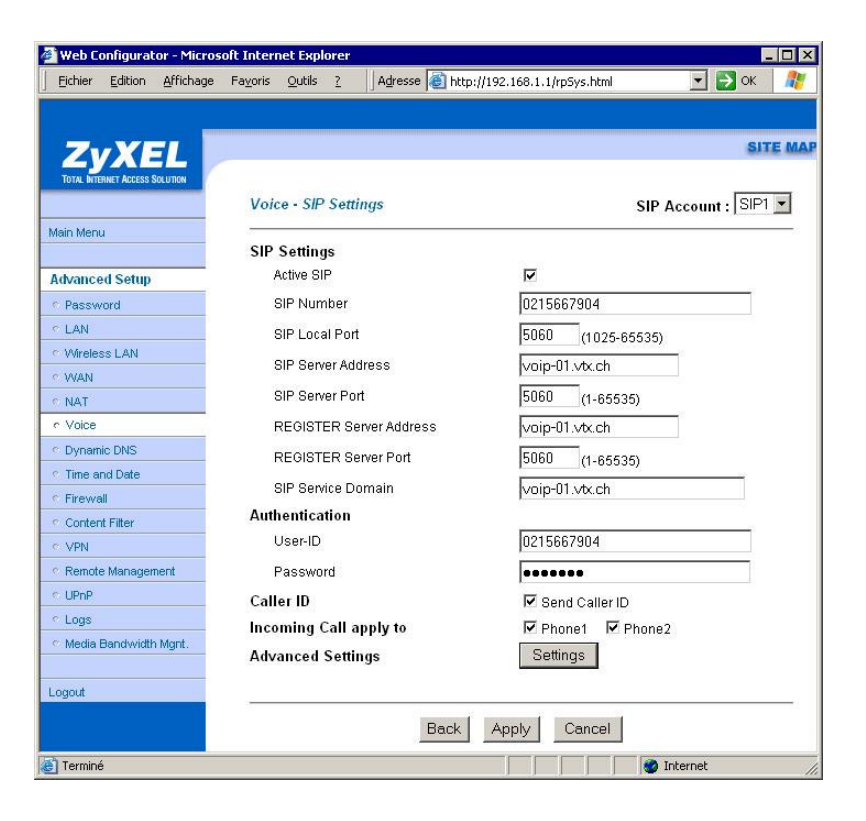

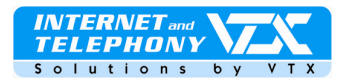

## SIP Server Settings

URL Type : SIP Expiration Duration : 3600 (ne pas modifier) **Register Re-send timer** : 180 (ne pas modifier) Session Expires : 180 (ne pas modifier) Min-SE: 30 (ne pas modifier)

RTP Port Range

From : (ne pas modifier) To : (ne pas modifier)

### Others

### Preferred Compression Type :

Attention ! Modifer les paramètres de la manière suivante : Mettre : G.729 > G.711 en premier choix !

#### Dual-Tone-Multi-Frequency

DTMF Mode : RFC 2833 (ne pas modifier)

MWI

ne rien modifier ici

## Call Forward

Call Forward Table : Table 1 (ne pas modifier)

Cliquez sur « Apply » pour enregistrer vos modifications.

| 🖉 Web Configurator - Micro                | soft Internet Evolorer                |                        |
|-------------------------------------------|---------------------------------------|------------------------|
| Eichier Edition Affichage                 | Fayoris Qutils ?   Adresse 🙆 http://1 | 192.168.1.1/rpSys.html |
|                                           |                                       |                        |
| ZVYEL                                     |                                       | SITE MAP               |
| TOTAL INTERNET ACCESS SOLUTION            |                                       |                        |
|                                           | Voice - Advanced Setting              | SIP Account :SIP1      |
| Main Menu                                 | SID Server Settings                   | ~                      |
|                                           | URI Type                              | SIP V                  |
| Advanced Setup                            | Evaluation Duration                   | 3500                   |
| Password                                  | Expiration Duration                   | 3600 (20-65535) sec    |
| LAN                                       | Register Re-send timer                | 180 (1-65535) sec      |
| <ul> <li>Wireless LAN</li> </ul>          | Session Expires                       | 180 (30-3600) sec      |
| • WAN                                     | Min-SE                                | 30 (20-1800) sec       |
| © NAT                                     |                                       | 1 (20 1000) 000        |
| e Voice                                   | RTP Port Range                        |                        |
| C Dynamic DNS                             | From                                  | 50000 (1025-65535)     |
| C Time and Date                           | To                                    | GEE3E (roop opport)    |
| C Firewall                                | 10                                    | (1025-65535)           |
| Content Filter                            | Others                                |                        |
| C VPN                                     | Broforrod Comproceion Tuno            | 0 720 > 0 711          |
| <ul> <li>Kemote Management</li> </ul>     | Preferred Compression Type            | G.7297 G.711           |
|                                           | Dual Tone Multi Frequency             |                        |
| Logs                                      | DTME Mode                             | DEC 2833 -             |
| <ul> <li>Media Bandwidth Mght.</li> </ul> | Brinn mode                            | 14 0 2000              |
| Logart                                    | MWI                                   |                        |
| Logoat                                    | Enable                                |                        |
|                                           | Expiration Time                       | 1800 (1.85535) 000     |
|                                           | Capitation fills                      | [1000 [(1-00000) SEC   |
|                                           | Call Forward                          |                        |
|                                           | Call Forward Table                    | Table 1 💌              |
|                                           |                                       |                        |
|                                           | Back                                  | Apply Cancel           |
| Ē                                         |                                       | 💮 Internet             |

## Common settings:

Etape 5: indiquez ici le pays Country setting : Switzerland

Et revenez sur le menu principal de configuration « Voice »

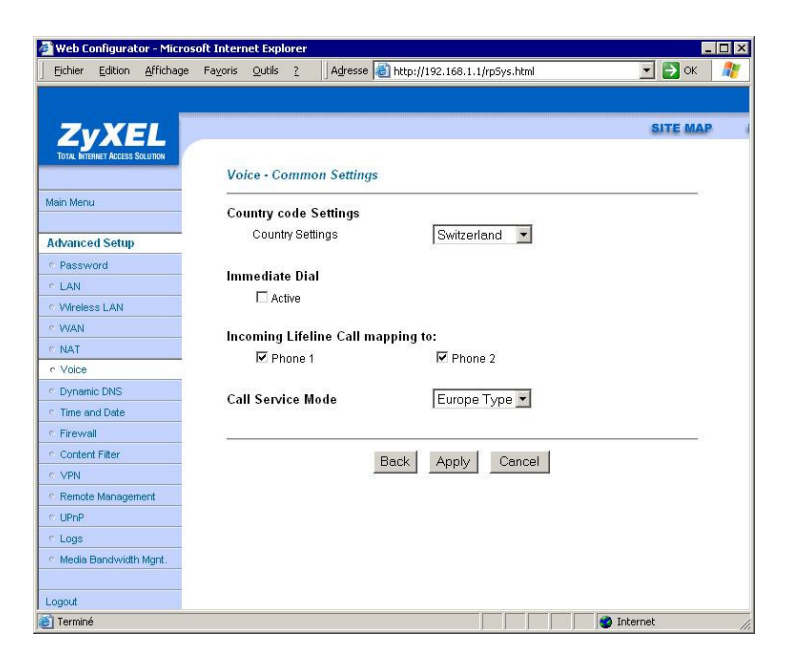

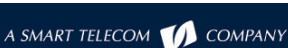

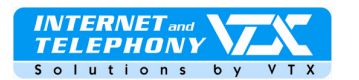

 <u>Etape 6</u>: retournez sous « Main menu » et dans la rubrique « Maintenance» et sous « Voice Information », on peut voir si le compte SIP 1 est bien enregistré dans notre serveur.

L'appareil est prêt à recevoir des appels et à en émettre.

| Main Menu                        | WLAN Information                                                                                           |
|----------------------------------|----------------------------------------------------------------------------------------------------|
| Maintenance                      | ESSID:ZyXEL                                                                                                |
| n System Status                  | Channel: 6                                                                                                 |
| C DHCP Table                     | WEP: Disable                                                                                               |
| <ul> <li>Any IP Table</li> </ul> |                                                                                                    |
| <ul> <li>Wireless LAN</li> </ul> |                                                                                                    |
| <ul> <li>Diagnostic</li> </ul>   | Voice Information                                                                                          |
| C Firmware                       | SIP1 URI:0215667904@voip-01.vb.ch<br>SIP1 Registration Status:On Register UnRegister<br>Used Port:5060/UDP |
|                                  | SIP2 URI:ChangeMe@127.0.0.1 SIP2 Registration Status:Not Register Register Register                        |

### Gestion des renvois d'appels

La configuration des renvois d'appels s'effectue par vos soins via l'interface Web Utilisateur de votre accès client sur le site Internet de VTX : http://www.vtx.ch « Accès Clients » ou directement en passant par http://kiosk.vtx.ch

#### Numérotation abrégée

Votre interface Web Utilisateur vous permet également de configurer votre propre numérotation abrégée. Connectez-vous sur notre site pour configurer vos numéros courts http://kiosk.vtx.ch

## Dépannage : Cette section décrit les problèmes éventuels rencontrés.

Son mauvais ou strident :

Vérifiez si l'option de détection du VAD est bien désactivée dans la configuration avancée.

Si vous avez une connexion Internet sans fil, vous êtes peut-être hors d'un point d'accès.

Il se peut que des paquets se soient perdus dans le réseau. Vérifiez la performance, la latence et la sortie du réseau. Une latence de 200 millisecondes de ping doit délivrer une bonne qualité audio.

Un manuel d'aide pour la configuration avancée de l'appareil est disponible sur le CD-Rom du fabricant (inclus dans le carton).

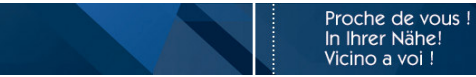

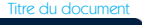